# **Start list**

You can print out start lists with various criteria. Go to the print function:

- directly from the competition information, on the right the button **Print** button on the right and then Start list

- or via the main menu *Competitions/Print/...Start list*
- or click with the <u>right</u> mouse button on the symbol shown below:

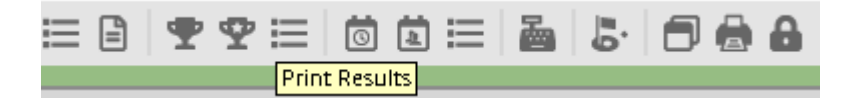

This opens this menu window:

| Start list: PC CADDIE Cup - 17.07.16                                              | ×                 |
|-----------------------------------------------------------------------------------|-------------------|
| Header Automatic  Corder Start order  Tee-Priorität                               | 1. Round 💌        |
| I Main list I Buffer ☐ Waiting list<br>Details                                    | <u>ې Print</u> F8 |
| Gruppe     Ime     Gruppe     Ime     Info:     Individual Information     Layout | Vinternet         |
| from hole 1 0:00 o'clock                                                          | <u> </u>          |
| to h <u>o</u> le 19: 99:591 o'clock                                               | Quit              |

You can directly print a finished start list with the selected basic settings. There are also various options for adding other desired information to this list.

For example, click on the button *Edit text*button, this window opens:

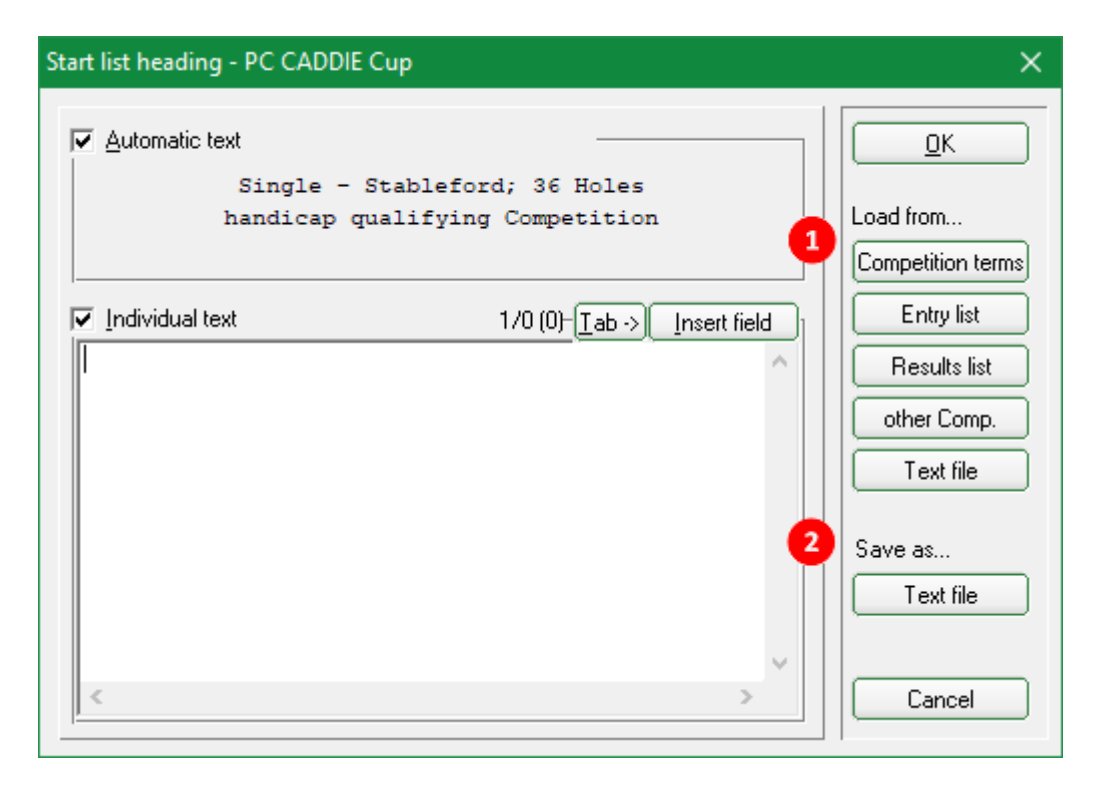

The *header text* corresponds to the standard text for the entry list (*Competitions/Print.../Entry list*). You can easily copy the text from the announcement or the entry list and add a customised header text.

- 1. *Load* an already stored text here via *tender* or *entry list.* If necessary, the text can be customised.
- 2. You can save this text as a text file **as a text file.** Please use the file path suggested by PC CADDIE.

Continue to determine the *sequence* and which information (*main list, buffer, waiting list*) to be printed.

## **Printing additional information**

Click to activate the option *Info*option, you have the option of selecting the following information:

| Startliste: Fl        | lūhli Sõrer   | berg 18 Lo     | ch - 29.01.20             | ?                 | ×  |
|-----------------------|---------------|----------------|---------------------------|-------------------|----|
| Kopfte <u>x</u> t     | Individuell   | *              | Text bearbeite            | r <b>4</b> ≡      | •  |
| Reihen <u>f</u> olge  | Alphabetise   | th (Telefon) 🔻 | Tee-Priorität             | 1. Runde          | •  |
| ✓ Hauptlist           | e 🗸 F         | Puffer         | Warteliste                |                   |    |
| Angaben —             |               |                |                           | Drucken           | F8 |
| Grupp                 | ✓ <u>T</u> ee | ✓ <u>Z</u> eit | ✓ Handicap                | 💮 Internet        |    |
| <mark>⊡ I</mark> nfo: | NETTO-Erge    | ebnisse        | Zeitvorgabe <u>e</u> ing. | 🛄 SMS             |    |
| Zeit <u>b</u> erei    | NETTO-Erg     | ebnisse        |                           | <u> </u>          |    |
| von <u>L</u> och      | BRUTTO-Er     | gebnisse       |                           |                   |    |
|                       | Zeitkontrol   | le             | 99:591 Uhr                | _                 |    |
|                       | alle Partner  | r              |                           | 📑 Ende            |    |
|                       | Startzeit Fo  | lgerunde       |                           |                   |    |
|                       | Individuell   | e Informatione |                           | (i) Informationen | Ŀ  |
| Stechen               | Nenngeld      |                |                           | 9, 6, 3, 2, 1     | (  |
| Bind-Hole             | Telefonnur    | nmer           |                           |                   | Р  |
| lahrespreiswir        | Telefon-Inf   | ormations-Syst | Ausschreib-Text           | Pin-Positions     |    |
| Intern/Gäste          | Tee-Farbe     |                | Preise/Kategorien         | Teamwertung       |    |
|                       | Anmelde-O     | ptionen        | -reiservategorier         | Teanwertung       | ۲  |

### **NETTO results**

The net or gross preliminary round results appear in the last column of the list, sorted by start time. The round results and the total are listed in order and separated by a slash. Of course, the results are only shown from the second round of a tournament over <u>several rounds</u> are displayed. In a tournament with one round, this column remains empty:

|   | Те    | ilnel             | nmer                       | iste                        |                     |                    |                          |                                |                               |                              |                |                          |
|---|-------|-------------------|----------------------------|-----------------------------|---------------------|--------------------|--------------------------|--------------------------------|-------------------------------|------------------------------|----------------|--------------------------|
|   | Ein   | zel-Zäh<br>gabenv | nispiel n<br>virksam       | ach Sta<br>es Wet           | ableford;<br>tspiel | ; 36 Löc           | :her, 2.                 | Runde                          |                               |                              |                |                          |
|   | Sonne | enschein - I      | Nordplatz                  | Herren:<br>Damen:           | GELB<br>ROT         | Par: 72<br>Par: 72 | Slope: 130<br>Slope: 128 | Course:                        | 69.3<br>72.7                  |                              | S              | tand: 31.12.10, 10:43 Uf |
|   | Tee   | Zeit              | Name,                      | Vorna                       | me                  |                    | Club                     |                                |                               | HCP.                         |                |                          |
| 1 | 1 1   | 10:00             | Tester,<br>Schme<br>Kurze, | Timo<br>dding,<br>Mirko     | Benedil             | kt                 | GC S<br>CH-S<br>A-GC     | Connens<br>Chmedo<br>Eichen    | chein<br>ling-CH<br>heim Kitz | 3,1/ 1<br>26,4?/28<br>47?/50 | 29<br>37<br>41 |                          |
| 2 | 1 1   | 10:10             | Tester,<br>Werne<br>Kainz, | , Timo<br>r, Edda<br>Kathar | a<br>rina           |                    | GC S<br>GC S<br>GC S     | onnens<br>onnens<br>onnens     | chein<br>chein<br>chein       | 5,4/ 4<br>13,0/15<br>37/42   | 31<br>36<br>24 |                          |
| 3 | 1 1   | 10:20             | Heck,<br>Tester,<br>Quicke | Axel<br>, Tina<br>ert, Ros  | semarie             |                    | Heim<br>GC S<br>GC S     | atclub u<br>Sonnens<br>Sonnens | nbekannt<br>chein<br>chein    | 2,5?/ 0<br>3,1/ 4<br>38/43   | 38<br>22<br>42 |                          |

### **BRUTTO results**

The gross preliminary round results are printed.

### Time control

In the list, for each game the **passage times** for the individual tees are printed in the list. If you select this option, the following is printed on the right **Set time** is activated on the right.

| Startliste: Flūhli Sōrenberg 18 Loch - 14.10.20                                                                                                    | ? X          |
|----------------------------------------------------------------------------------------------------|--------------|
| KopftextAutomatischText bearbeiterReihenfolgeStart-ReihenfolgeTee-Priorität                                                                                                   | I. Runde     |
| Hauptliste Puffer Warteliste                                                                                                    | 🖨 Drucken F8 |
| <ul> <li>✓ Grupp</li> <li>✓ <u>Tee</u></li> <li>✓ <u>Zeit</u></li> <li>✓ <u>Handicap</u></li> <li>✓ <u>Info:</u> Zeitkontrolle</li> <li>✓ Zeitvorgabe <u>eing</u>.</li> </ul> | Internet SMS |
| Zeit <u>b</u> ereich<br>von Loch 1 0:00 Uhr                                                                                                    | Uon-Bis      |
| bis Loch 19: 99:59I Uhr                                                                                                    | Ende         |

Enter the Enter the target times in the course data or enter a time here:

| Zeitvorga                     | be eingeben                                                                                                    |                     | × |  |  |  |  |  |
|-------------------------------|----------------------------------------------------------------------------------------------------|---------------------|---|--|--|--|--|--|
|                               | Geben Sie die Zeitvorgaben ein:                                                                                                    | <b>√</b> <u>о</u> к |   |  |  |  |  |  |
| <u>A</u> n Tee*               | 9<br>Abstand in Minuten: 120                                                                                                    | X Abbruch           |   |  |  |  |  |  |
| <u>A</u> n Tee*               |                                                                                                    |                     |   |  |  |  |  |  |
| <u>A</u> n Tee*               | Abstand in Minuten: 0                                                                                                    |                     |   |  |  |  |  |  |
| <u>A</u> n Tee*               | Abstand in Minuten: 0                                                                                                    |                     |   |  |  |  |  |  |
|                               | Abstand in Minuten: 0                                                                                                    |                     |   |  |  |  |  |  |
| HINW                          | *) Tee-Nr. oder In/Out/Home<br>HINWEIS: Wenn Sie Durchgangszeiten für jedes                                                                                                    |                     |   |  |  |  |  |  |
| einze<br>den P<br>Plat<br>und | einzelne Loch wünschen, müssen Sie diese in<br>den Platzdaten eingeben. Wählen Sie dazu den<br>Platz, auf dem das Wettspiel gespielt wird,<br>und benutzen dort den Button [Sollzeiten] |                     |   |  |  |  |  |  |
| Diese<br>lochwe               | e Einstellung soll Vorrang vor der<br>eisen Angabe der Sollzeiten haben                                                                                                    |                     |   |  |  |  |  |  |

Here you specify the control holes and the time that the players may take to reach them. The list appears as follows:

|   | Durch                 | gangszeiten                                                    |                                        |          |       |          |                   |
|---|-----------------------|----------------------------------------------------------------|----------------------------------------|----------|-------|----------|-------------------|
|   | Einzel-Zä<br>vorgaben | hlspiel nach Stableford; 36 Löcher<br>wirksames Wettspiel      | r, 1. Runde                            |          |       |          |                   |
|   | Sonnenschein          | Nordplatz Herren: GELB Par: 72 Slop<br>Damen: ROT Par: 72 Slop | e: 130 Course: 69<br>e: 128 Course: 72 | .3<br>.7 |       | Stand: 3 | 1.12.10, 10:41 Uh |
|   | Tee Zeit              | Name, Vorname                                                  | HCP.                                   | Tee 3    | Tee 9 | Tee12    | Tee15             |
| 1 | 1 10:00               | Tester, Timo<br>Schmedding, Benedikt<br>Kurze, Mirko           | 3,1/ 1<br>26,4?/28<br>47?/50           | 10:20    | 12:00 | 12:20    | 12:40             |
| 2 | 1 10:10               | Tester, Timo<br>Werner, Edda<br>Kainz, Katharina               | 5,4/ 4<br>13,0/15<br>37/42             | 10:30    | 12:10 | 12:30    | 12:50             |
| 3 | 1 10:20               | Heck, Axel<br>Tester, Tina<br>Quickert, Rosemarie              | 2,5?/ 0<br>3,1/ 4<br>38/43             | 10:40    | 12:20 | 12:40    | 13:00             |

### all partners

This option is particularly useful for alphabetical sorting - all partners are listed in one line alongside the start time. This allows you to enter all the necessary information at a glance, for example if someone calls to enquire about their start time.

### Start time follow-up round

With this option, two start times are printed in the list, namely that of the current round and that of the next round. This option only makes sense if the flight division remains identical in the first and second round and only the times are changed (change 1st and 10th tee, early start/late start).

### **Individual information - Layout**

| Startliste: Flühli                                        | i Sōrenberg 18 Loch - 14.10.20                                                                        | ? ×               |
|-----------------------------------------------------------|----------------------------------------------------------------------------------------------------|-------------------|
| Kopfte <u>x</u> t<br>Reihen <u>f</u> olge<br>☑ Hauptliste | Automatisch     Text bearbeiten       Start-Reihenfolge     Tee-Priorität       Puffer     Warteliste |                   |
| -Angaben<br>✓ Gruppe<br>✓ Info:                           | ✓ Iee     ✓ Zeit     ✓ Handicap       Individuelle Informatione     ✓                                 | Internet SMS      |
| Zeit <u>b</u> ereich<br>von <u>L</u> och                  | 1 0:00 Uhr<br>bis L <u>o</u> ch 19: 99:591 Uhr                                                        | ⊡ <u>v</u> on-Bis |

To the right of this selection appears the button *Layout.* You can use this to define the layout of an individual start list yourself, as with List of persons to define the layout of an individual start list yourself.

Read on carefully. Various examples are explained below, from tee colour to payment info.

Please note that PC CADDIE may vary depending on whether you select **Sequence** "Start order", PC CADDIE uses two different list formats: one for the list in chronological order and one for the other orders. Before printing, check whether the correct layout has been selected.

### **Customised: Start list with TEAMNAME**

To form teams, you need the "Team ranking" module! If you have a team ranking and want to print team names on the start list, use the following FIELDS:

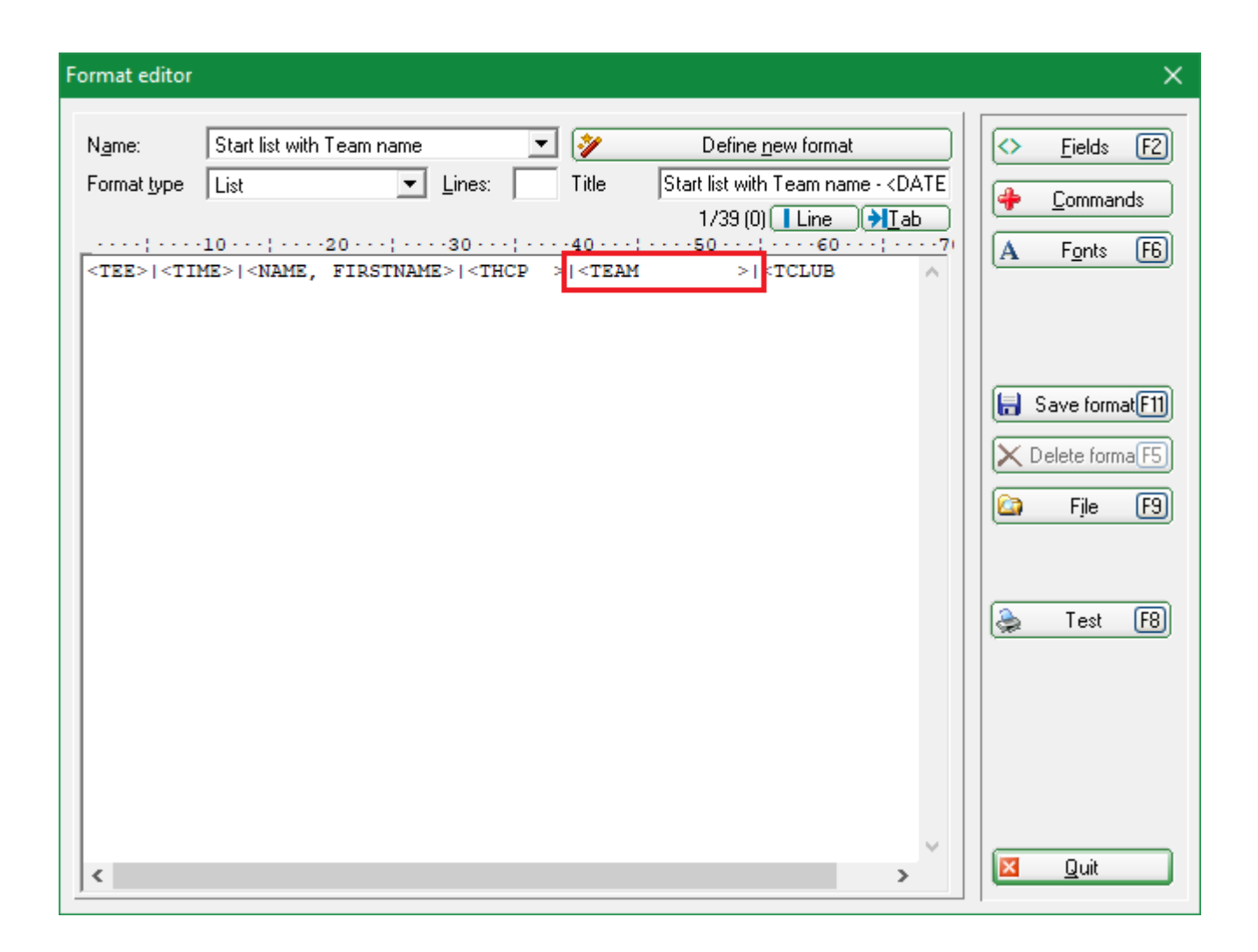

### **Customised: Start list with payment information**

Perhaps you would like to use the entry fee tab to indicate who has already paid the tournament fees.

| Start list: PC CADDIE C                                                       | up, 1. Round - 17.07.16              |          |        |                 | _       | _                        |                            | $\times$ |
|-------------------------------------------------------------------------------|--------------------------------------|----------|--------|-----------------|---------|--------------------------|----------------------------|----------|
| Competition Enter de                                                          | etails Sort + Structure              | Block    | Buffer | Print           | Info    | Save                     | Quit                       |          |
| Group: 1/ 1 - Player:<br>Tee Time Abbr.                                       | 1/ 7<br>Name                         |          | HCP    | Club            | automa  | tic size<br>Pric         | <b>Undo</b><br>per flight: | Off      |
| 1 0:00 mepe<br>mufr                                                           | Member, Petra 🖶<br>Mustermann, Fritz | <u> </u> | 7      | Fontan<br>Guest | ia GC   | Z                        | n                          | 8        |
| Player Information                                                            | 1                                    |          |        |                 |         |                          |                            | ×        |
| Player:                                                                       | mepe Member, Petra                   |          |        |                 |         | <u> </u>                 | <u>)</u> K                 | <u> </u> |
| General                                                                       | Options Entry Fee                    | Team     | n Da   | ta File         | ŋ     🛛 | <mark>≍ <u>C</u>a</mark> | ncel                       |          |
| Amount:                                                                       | 50<br>Already charged                | .00      |        |                 |         |                          |                            |          |
| Direct debit entry<br>Account holder:<br>BIC:<br>IBAN:<br>Mandate II<br>Date: | y fee:                               |          |        |                 |         |                          |                            |          |

Enter the entry fee for each player and activate the option "Already charged/paid" as soon as payment has been made. You can also print out this list.

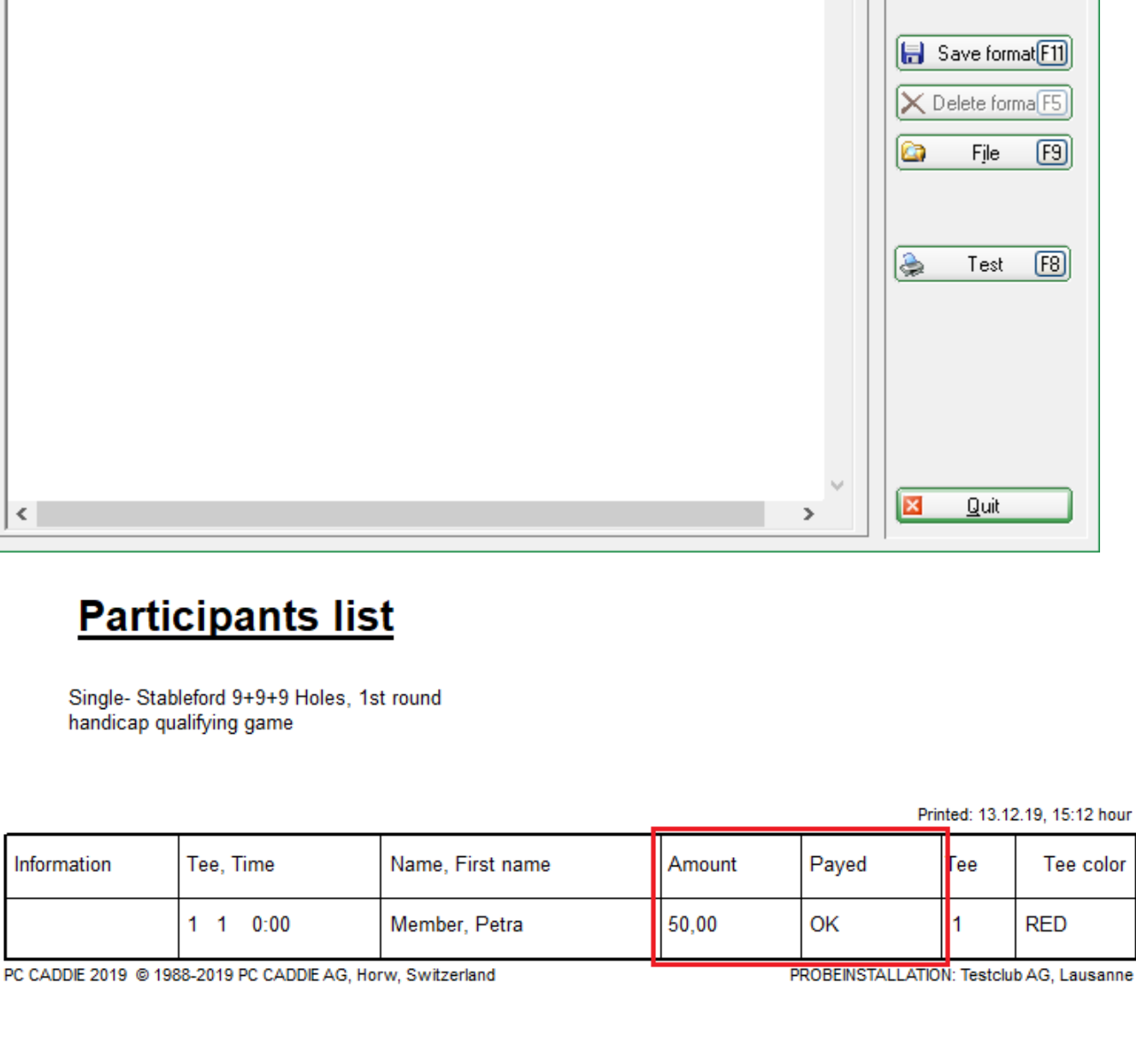

1

Title

Define new format

1/36 (0) Line 🗎

.50 . . . . . . . . 60 . . . . . . . . . 7

Tee - <DATE>

•

>|<STD ZEIT >|<NAME, FIRSTNAME> <TEINZB>|<TPAYOK>|<TEE>

Lines:

····; ····10 ···; ····20 ···; ····30 ···; ····40 ···;

### Customised: start list with printout of the information

Do members send you individualised information when registering online? If you would like to display this in a list, use the field <TINFO>

Format editor

Format type

<TINFO

Tee

List

Name:

×

F2

[F6]

<u>F</u>ields

F<u>o</u>nts

<u>Commands</u>

 $\diamond$ 

4

A

| PI | ayer Information    |                                                |       | >                | < |
|----|---------------------|------------------------------------------------|-------|------------------|---|
|    | <u>P</u> layer:     | mepe Member, Petra                             |       | ✓ <u>□</u> K     |   |
|    | General Op          | tions Entry Fee Team Data                      | File  | X <u>C</u> ancel |   |
|    | <u>N</u> ote:       | I need a golfcard and I would like to start la | ter 🔨 |                  |   |
|    | Prize categories:   |                                                |       |                  |   |
|    | <u>C</u> ourse:     | Holes 10-18 Sonnenschein                       | -     |                  |   |
|    | <u>T</u> ee colour: | (Red)                                          | •     |                  |   |
|    | <u>S</u> coring:    | Stroke play                                    | -     |                  |   |
|    | Priority :          | A (F-early, M-middle, S-late, Z-last)          |       |                  |   |

Install the field in a suitable size so that the entire test can be displayed.

| Format editor                                                                                                    | ×                                                   |
|----------------------------------------------------------------------------------------------------|-----------------------------------------------------|
| Name:       Tee       Define new format         Format type       List       Lines:       Title       Tee - <date>         1/62 (5)       Line       Line       Tab         -:      </date> | ← <u>Fields</u> F2 ← <u>Commands</u> A Fonts F6     |
|                                                                                                    | Save format       Elete forma       File       File |
|                                                                                                    |                                                     |
| < >                                                                                                    | 🔀 Quit                                              |

# PC CADDIE Cup - 17.07.2016

Single - Stableford; 36 Holes, 1st round handicap qualifying Competition

Holes 10-18 Sonnenschein - Par 72 - SSS 0

Printed: 13.12.19, 15:31 hour

| Information                           |   | Тее | Time | Name, first name | Тее |
|---------------------------------------|---|-----|------|------------------|-----|
| I need a golfcard and I would like to | 1 | 1   | 0:00 | Member, Petra    | 1   |

### Customised: Start list with printout of the registration time

If you require a list in which the registration information is noted, you can insert the following fields:

<TIDATE> for the registration date <TITIME> for the enrolment time <TIWAY> for the login method (local, intranet, app, etc.)

You can either use all fields or just some of them - depending on what you need.

### **Entry fee**

The entry fee is printed on the list for checking purposes. You set the entry fee amounts by clicking on the right on *entry fee* on the right. Please also refer to the section Entry fee.

### **Telephone number**

This list is used to print the telephone numbers of the participants as well as their names.

#### **Telephone information system**

This option is relevant for the PC CADDIE add-on module Telephone information system module.

#### **Tee colour**

This option allows you to print the colour of the tee.

| Start list: PC CADDIE Cup - 17.07.16                                    | ×                 |
|-------------------------------------------------------------------------|-------------------|
| Header Automatic  Crder Start order  Tee-Priorität                      | 1. Round 💌        |
| ✓ Main list ✓ Buffer ✓ Waiting list Details                             | <u>ې Print</u> F8 |
| ✓ Gruppe ✓ Tee ✓ Time ✓ Handicap ✓ Info: Tee colour ✓ Def. target times | Vinternet         |
| Time <u>a</u> rea<br>from hole 1 0:00 o'clock                           | <u> </u>          |
| to hole 19: 99:59 o'clock                                               | Quit              |

However, you can also customise **"Individual information"** and under **Layout** and insert the following FIELDS:

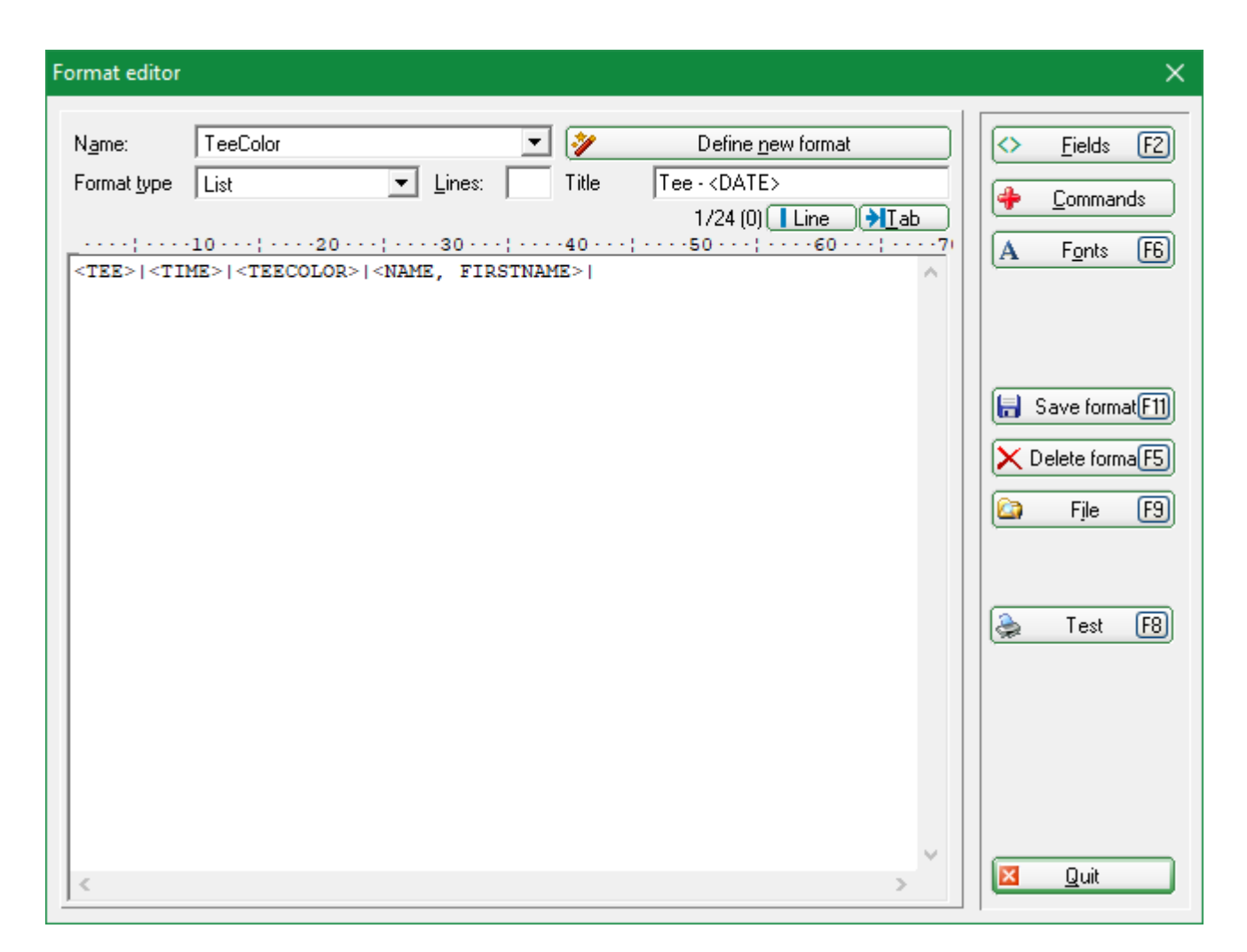

Example of a self-defined start list with tee colour:

# PC CADDIE Cup - 17.07.2016

Single - Stableford; 36 Holes, 1st round handicap qualifying Competition

Holes 10-18 Sonnenschein - Par 72 - SSS 0

Printed: 13.12.19, 15:39 hour

| Тее |       | Тее                  | Name, first name                                   |
|-----|-------|----------------------|----------------------------------------------------|
| 1   | 15:39 | Yellow<br>Red<br>Red | Member, Petra<br>Mustermann, Fritz<br>Member, Paul |

### **Time range**

| Scorecards: Beginners-Cup - 30.06.17      |                                                                 |                    |  |  |  |  |  |
|-------------------------------------------|-----------------------------------------------------------------|--------------------|--|--|--|--|--|
| <u>Т</u> уре                              | 1: Scorecard with frame 💌 Settings                              |                    |  |  |  |  |  |
| <u>O</u> rder                             | Start order   Pin position                                      | 1. Round           |  |  |  |  |  |
| <u>N</u> ame:                             | Beginners-Cup <date></date>                                     |                    |  |  |  |  |  |
| Information:                              | Single - Stableford; 12 Holes                                   | 📚 <u>P</u> rint F8 |  |  |  |  |  |
| _ <u>D</u> etails<br>✓ T <u>e</u> e times | I<br>✓ <u>H</u> andicap ✓ <u>M</u> arker ✓ Target times         | <u> </u>           |  |  |  |  |  |
| Score of pre⊻in<br>▼ Time <u>a</u> rea    | ous rd. Without scores of pre∨. round                           | Single Person      |  |  |  |  |  |
| from ho <u>l</u> e                        | 1     0:00     o'clock       to hole     9     0:00     o'clock | Quit               |  |  |  |  |  |

After activating **Time range** you can select the time range in which the list is to be printed. This is done by specifying which **hole** and the time up to which **hole** and time the list should be printed. This gives you the option of printing separate lists for the 1st and 10th tee or for the morning and afternoon.

### Start lists as HTML file

You call this function via the button **Internet** button. It is responsible for sending the file to the DGV intranet, PC CADDIE://online Tournament or Swissgolfnetwork. In addition, the file can be transferred to any server via FTP, provided that suitable data is stored.

| Create Internet    | t file                                   | ×                |  |  |  |  |
|--------------------|------------------------------------------|------------------|--|--|--|--|
| En                 | ter directory and name of the html-file: |                  |  |  |  |  |
| Directory:         |                                          | × <u>C</u> ancel |  |  |  |  |
| <u>F</u> ile name: | T16004EL.HTM                             |                  |  |  |  |  |
| Insert a image     | Insert a image if you want:              |                  |  |  |  |  |
| <u>I</u> mage file | <u>S</u> ize: 50 % of the page           |                  |  |  |  |  |
| 🔲 Upload au        | Upload automatically to the intranet     |                  |  |  |  |  |
| <u>T</u> ournament | 16004 PC CADDIE Cup                      |                  |  |  |  |  |
| <u>C</u> ontext:   | Automatik                                |                  |  |  |  |  |
| Link name:         | PC CADDIE Cup                            |                  |  |  |  |  |
| Fu                 | rther settings to the HTML-Format        |                  |  |  |  |  |

Start the process with **OK.** 

You can find further information on this topic at FTP transfer.

## Send start times by SMS

By clicking on the button **SMS** button, you can create an SMS with the start time and flight partners for each tournament participant who has entered a mobile phone number.

Read more about the service-orientated service here Tournament SMS.